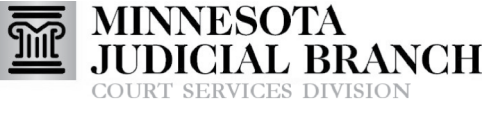

Inform 
Instruct 
Inspire

## Adding and Modifying Provider Availability in PASS

## Add availability

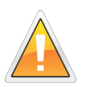

Acceptance to a program must occur prior to entering availability. Providers will not appear on rosters or in search results until availability has been added.

- 1. Click For Providers Only.
- 2. Click Add New Availability.
- Read the Acknowledgements, and click I Accept.
- Click Select the programs (county services) for which your availability applies and check applicable boxes. At least one selection is required.
- 5. Enter availability parameters for the selection(s).
  - To add availability for a single date, enter the same date in both date range fields. If the end date is left blank, the definition will apply for one year. Click Show me the resulting list of days for this availability definition to see a calendar preview.
- 6. Click Add Availability.
- Click Add Another Availability Definition to continue adding definitions, or click Cancel/Close to exit.

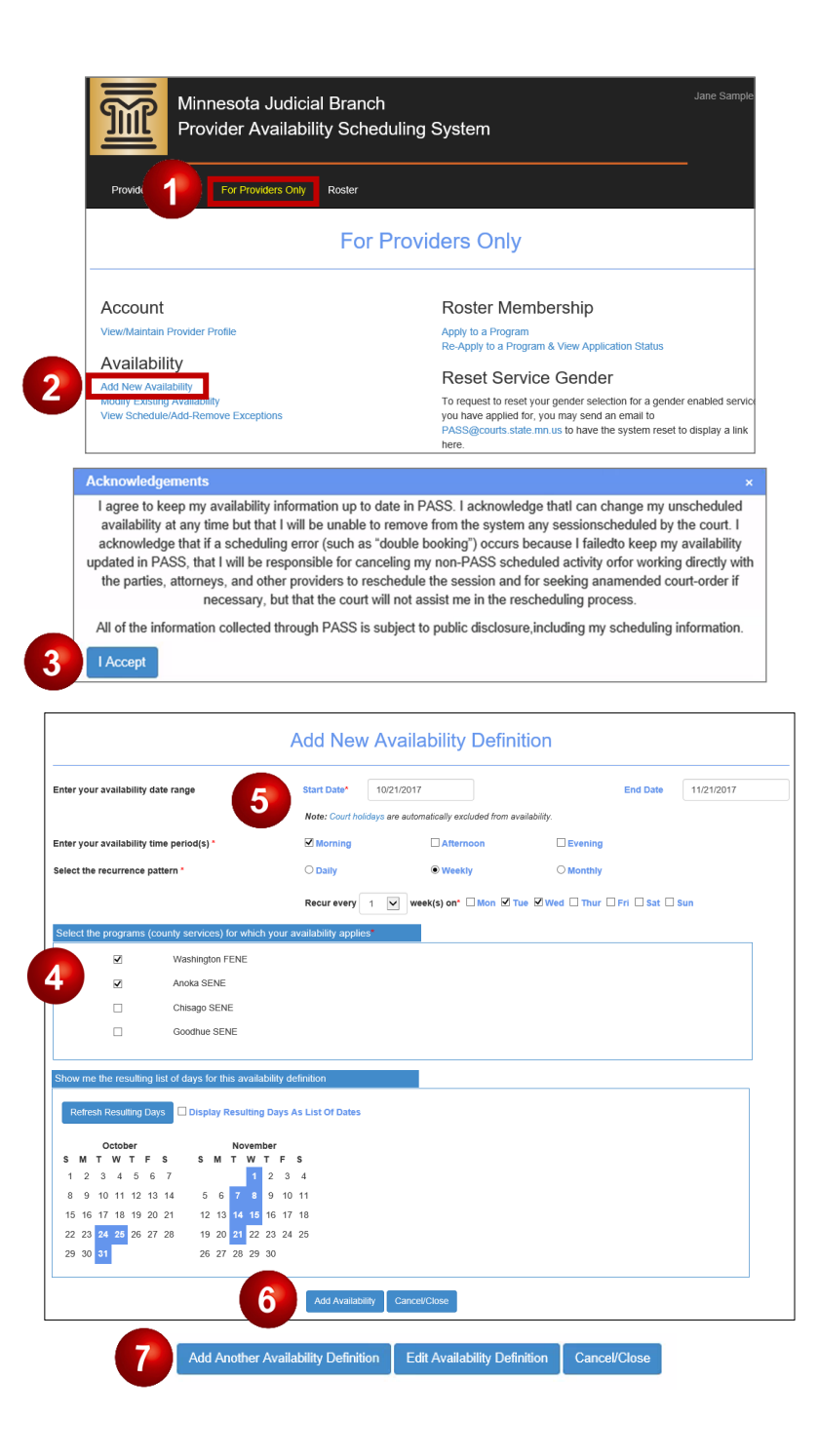

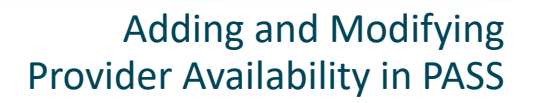

## Modify availability

1. Click For Providers Only.

MINNESOTA

COURT SERVICES DIVISION

- 2. Click Modify Existing Availability.
- To limit sessions to only one per day, check the box above the definition listing. This will apply to all availability definitions.

ANCH

- 4. Click **Modify** for the applicable definition.
- 5. Make changes to your preferences, and click **Update Availability**.
- 6. Click Cancel/Close.
- For instructions on entering exceptions for an availability definition, see QRG: Viewing Provider Calendar and Adding Exceptions to Availability in PASS.

| <u> </u>                                                                                                    | Minnesota Judio<br>Provider Availat                                                                                                  | cial Branch<br>bility Schedulin                                                                                                    | g System                                                                                                    |                                                                                       |                                                                                                    | Jane Sample                                 |
|----------------------------------------------------------------------------------------------------|----------------------------------------------------------------------------------------------------|----------------------------------------------------------------------------------------------------|----------------------------------------------------------------------------------------------------|---------------------------------------------------------------------------------------|----------------------------------------------------------------------------------------------------|---------------------------------------------|
| Provide                                                                                                    | For Providers Only                                                                                                    | Roster                                                                                                    |                                                                                                    |                                                                                       |                                                                                                    |                                             |
|                                                                                                    |                                                                                                    | For Prov                                                                                                    | viders Only                                                                                                    | /                                                                                     |                                                                                                    |                                             |
| Account                                                                                                    |                                                                                                    |                                                                                                    | Roster Me                                                                                                    | embership                                                                             |                                                                                                    |                                             |
| View/Maintain P                                                                                                    | Provider Profile                                                                                                    |                                                                                                    | Apply to a Program<br>Re-Apply to a Program & View Application Status                                                                                                    |                                                                                       |                                                                                                    |                                             |
| Availabilit                                                                                                    | ty                                                                                                    |                                                                                                    | Reset Ser                                                                                                    | vice Gender                                                                           |                                                                                                    |                                             |
| Modify Existing.<br>View Scheduler                                                                                                    | Availability<br>Add-Remove Exceptions                                                                                                |                                                                                                    | To request to reset your gender selection for a gender enabled servic<br>you have applied for, you may send an email to<br>PASS@courts state.mr.us to have the system reset to display a link<br>here. |                                                                                       |                                                                                                    |                                             |
| Only Allow One Sessio                                                                                                    | on to be Schedule                                                                                                    |                                                                                                    |                                                                                                    |                                                                                       |                                                                                                    |                                             |
| Only Allow One Session<br>Availability Defin<br>Date Range                                                                              | nitions<br>County and Service Types                                                                                                  | Recurrence Pattern                                                                                                    | Time Periods                                                                                                    | Days of Weg                                                                           | Actio                                                                                                    | ns<br>Delete                                |
| Only Allow One Sessio<br>Availability Defil<br>Date Range<br>10/4/2017 - 10/31/2017<br>10/4/2017 - 10/31/2017                           | nt to be Scheduk<br>nitions<br>County and Service Types<br>Anoka - SENE<br>Chisago - SENE                                            | Recurrence Pattern     Weekly     Weekly                                                                                                    | Time Periods<br>Morning<br>Evening                                                                                                    | Days of Weg<br>Wed, Th<br>Sun                                                         | Action<br>Modify<br>Modify                                                                                                    | ns<br>Delete<br>Delete                      |
| Only Allow One Sessio<br>Availability Defit<br>Date Range<br>10442017 - 10/31/2017<br>10/4/2017 - 10/31/2017                            | on to be Schedul<br>County and Service Types<br>Anota - SENE<br>Chisago - SENE<br>Modify Exist                                       | Recurrence Pattern<br>Weekly<br>Weekly<br>ing Availabilit<br>Start Date* 10/4/20                                                                  | Time Periods<br>Morning<br>Evening<br>y Definition                                                                                                    | Days of Wey<br>Wed, Th<br>Sun<br>For Sample,                                          | Action<br>Modify<br>Modify<br>Modaly                                                                                                    | Delete<br>Delete<br>10/31/2017              |
| Only Allow One Sessio<br>Availability Defit<br>Date Range<br>10442017 - 100312017<br>10442017 - 100312017                               | on to be Scheduk<br>County and Service Types<br>Anoka - SENE<br>Chisago - SENE<br>Modify Exist                                       | Recurrence Pattern<br>Weekly<br>Weekly<br>ing Availabilit<br>Start Date* 10/4/2<br>Note: Court holidays are                                       | Time Periods<br>Morning<br>Evening<br>y Definition                                                                                                    | Days of Wey<br>Wed, Th<br>Sun<br>For Sample,                                          | Action<br>Modify<br>Modify<br>Modify<br>End Date                                                                                                    | Delete<br>Delete<br>10/31/2017              |
| Only Allow One Sessio<br>Availability Defit<br>Date Range<br>10:4/2017 - 10:31/2017<br>10:4/2017 - 10:31/2017<br>10:4/2017 - 10:31/2017 | on to be Scheduk<br>County and Service Types<br>Anoka - SENE<br>Chisago - SENE<br>Modify Exist<br>e range<br>e period(s) *           | Recurrence Pattern<br>Weekly<br>Weekly<br>ing Availabilit<br>Start Date* 10/4/2<br>Note: Court holdays are of<br>Morning                          | Time Periods<br>Morning<br>Evening<br>y Definition<br>017<br>017<br>017<br>017<br>017<br>017                                                                                                    | Days of Wey<br>Wed, Th<br>Sun<br>For Sample,<br>wr availability.                      | Action<br>Modify<br>Modesy<br>Jane<br>End Date                                                                                                    | ns<br>Delete<br>Delete<br>10/31/2017        |
| Only Allow One Sessio<br>Availability Defit<br>Date Range<br>104/2017 - 10/31/2017<br>10/4/2017 - 10/31/2017<br>10/4/2017 - 10/31/2017  | on to be Scheduk<br>County and Service Types<br>Aroka - SENE<br>Chirago - SENE<br>Modify Exist<br>e range<br>e period(s) *<br>term * | Recurrence Pattern<br>Weekly<br>Weekly<br>ing Availabilit<br>Start Date* 10/4/2<br>Note: Court holdsys are of<br>Morning<br>O Daily               | Time Periods<br>Morning<br>Evening<br>y Definition<br>017<br>017<br>017<br>017<br>017<br>017<br>017<br>017<br>017<br>017                                                                               | Days of Wey<br>Wed, Th<br>Sun<br>For Sample,<br>wn availability.                      | Action<br>Modify<br>Modesy<br>Jane<br>End Date                                                                                                    | us<br>Delete<br>Delete<br>10/31/2017        |
| Only Allow One Sessio<br>Availability Defit<br>Date Range<br>10/4/2017 - 10/31/2017<br>10/4/2017 - 10/31/2017<br>10/4/2017 - 10/31/2017 | on to be Scheduk<br>County and Service Types<br>Anaka - SENE<br>Chirago - SENE<br>Modify Exist<br>e range<br>e period(s) *<br>term * | Recurrence Pattern<br>Weekly<br>Weekly<br>Wing Availabilit<br>Start Date* 10/4/2<br>Note: Court holidays are<br>Morning<br>Daily<br>Recur every 1 | Time Periods<br>Morning<br>Evening<br>y Definition<br>017<br>                                                                                                    | Days of Wey<br>Wed, Th<br>Sun<br>For Sample,<br>m availability.<br>Evening<br>Monthly | Action<br>Modify<br>Modify<br>Mo | ps<br>Delete<br>Delete<br>10/31/2017<br>Sun |